# GRADEBOOK

- Create categories before creating Gradebook items
- Create Gradebook items manually or via upload
- Release each individual grade and the course final grade independently
- Customize grades schema
- Import grades from a spreadsheet

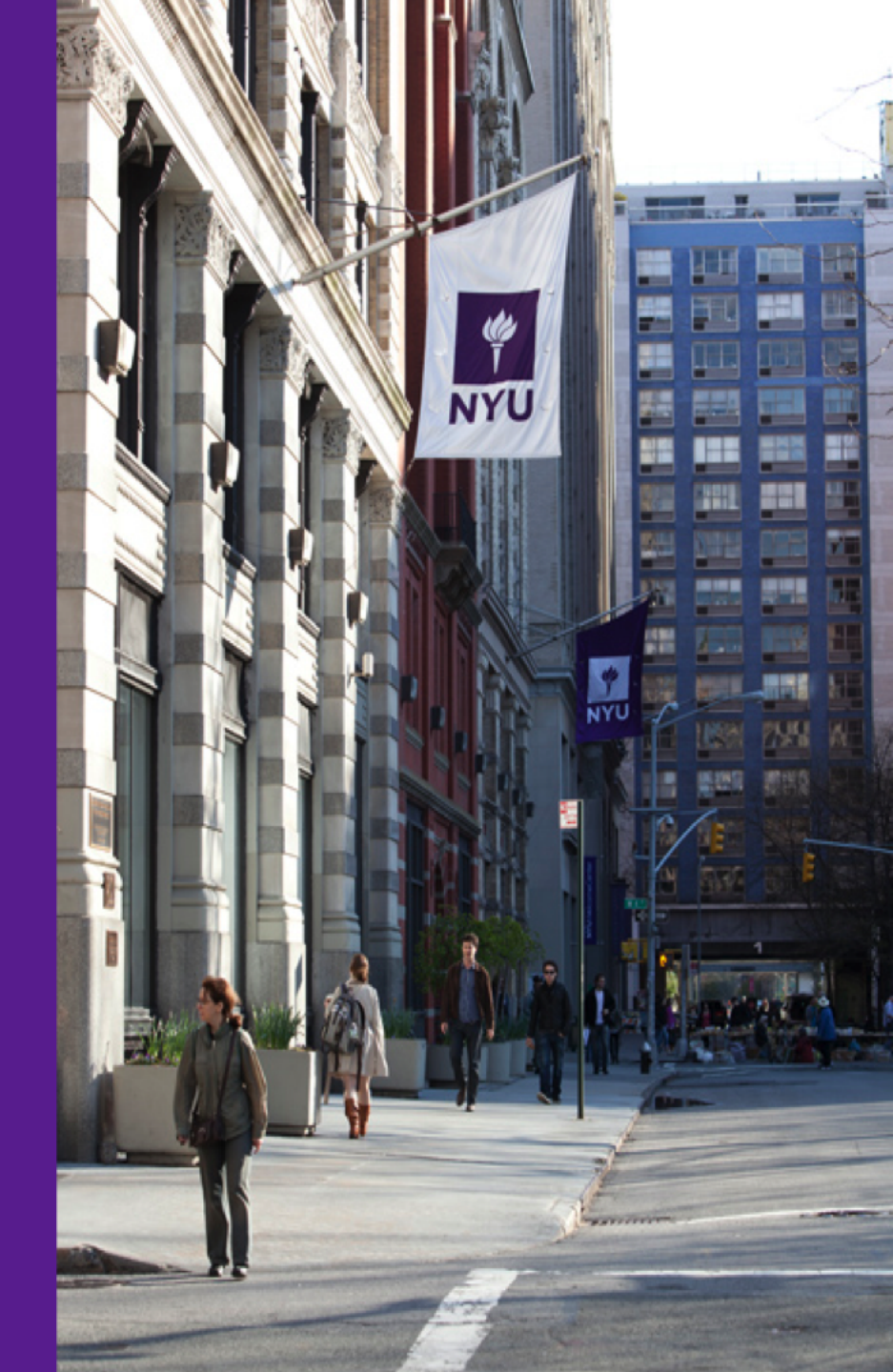

## **ACCESS** GRADEBOOK

**GRADEBOOK** 

SETUP

**COURSE GRADE** 

**OPTIONS** 

**IMPORT** 

GRADES

GRADEBOOK

**ACCESS** 

**GRADEBOOK** 

ADD/EDIT ITEMS ALL GRADES **COURSE** 

GRADES

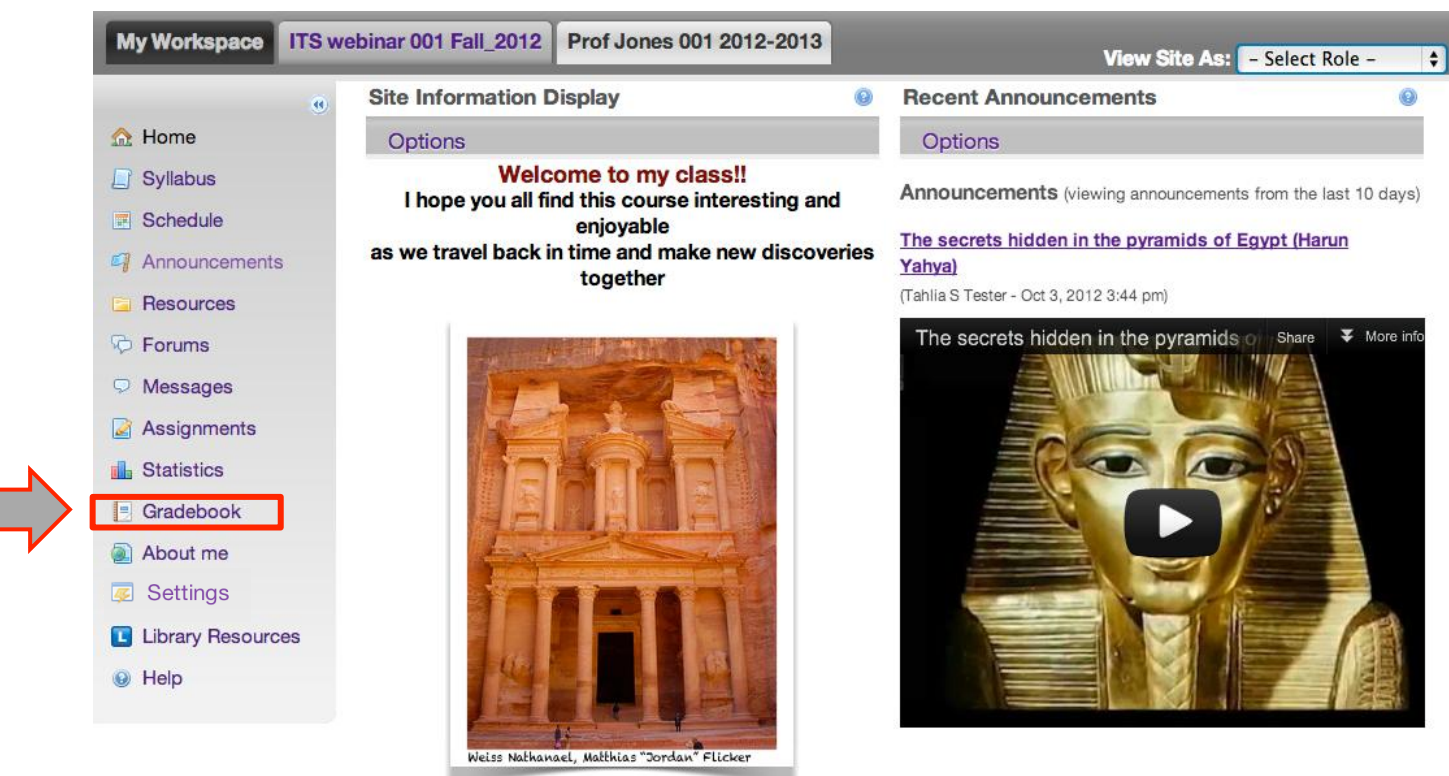

Enter the **Gradebook** tool by clicking the Gradebook link in the course menu.

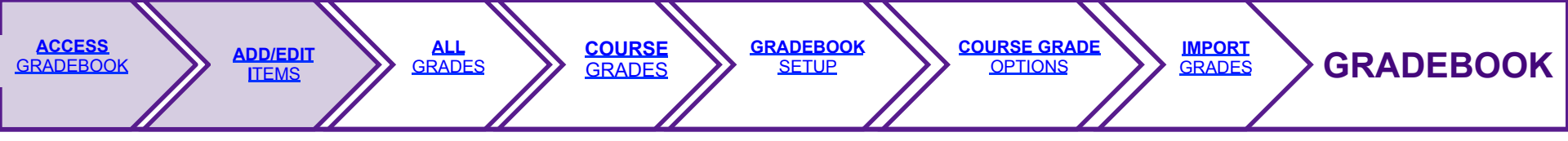

# ADD/EDIT ITEMS

| My Workspace  | Archaeology Fall_11 ITS webinar 001 Fall_2012 Prof Jones 001 2012-2013                                          |
|---------------|----------------------------------------------------------------------------------------------------|
|               | View Site As: - Select Role - 🗧                                                                                 |
|               | Gradebook                                                                                                    |
| 🟡 Home        | Gradebook Items All Grades Course Grades Gradebook Setup                                                        |
| 🔄 Syllabus    | Permission Settings Course Grade Options Import Grades                                                          |
| Schedule      | Gradebook Items                                                                                                 |
| Announcements | <sup>S</sup> Currently, students can see their gradebook item scores, but not their course grade. Change course |
| Resources     | grade options.                                                                                                  |
| lanually      | Add Gradebook Item(s) Import gradebook item from spreadsheet                                                    |
| Messages      |                                                                                                    |
| 🌌 Assignments | Average Course Grade -                                                                                          |
| 🔒 Statistics  | Gradebook Items Summary                                                                                         |
| Gradebook     | Click a title to view complete details and to grade the item.                                                   |
| About me      | Title*         Class Avg**         Due Date         Released to Students         Included in Course Grade       |
| 🕖 Settings    | Legend:                                                                                                    |

The first page of the Gradebook is the **Gradebook Items** page. You can create items manually using the **Add Gradebook Items** link or upload items by using the **Import gradebook** link.

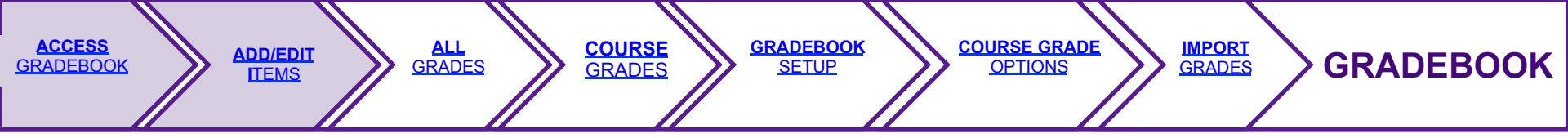

| My Workspace Ar | chaeology Fall_11 ITS v   | vebinar 001 Fall_20                                           | 12 Prof Jones 0      | 01 2012-2013                  | View Site As: 🗧          | Select Role – |  |
|-----------------|---------------------------|---------------------------------------------------------------|----------------------|-------------------------------|--------------------------|---------------|--|
|                 | . gradebook               |                                                               |                      |                               |                          | (             |  |
| 🏡 Home          | Gradebook Items           | All Grades Co                                                 | ourse Grades G       | aradebook Setup Permi         | ission Settings          |               |  |
| 🔄 Syllabus      | Course Grade O            | otions Import Gra                                             | ades                 |                               |                          |               |  |
| 🗷 Schedule      | Gradebook Item            | s                                                             |                      |                               |                          |               |  |
| Announcements   | Currently, students ca    | n see their gradebook                                         | item scores, but not | their course grade. Change of | course grade options.    |               |  |
| 🗈 Resources     | Add Oredahaada            |                                                               |                      |                               |                          |               |  |
| 🖗 Forums        | Add Gradebook             | Add Gradebook Item(s) Import gradebook item from spreadsheet  |                      |                               |                          |               |  |
| S Messages      | Average Course Gra        | de -                                                          |                      |                               |                          |               |  |
| Assignments     | Gradebook Items Sur       | nmary                                                         |                      |                               |                          |               |  |
| ilia Statistics | Click a title to view con | Click a title to view complete details and to grade the item. |                      |                               |                          |               |  |
| Gradebook       | <u>Title*</u>             | Class Avo                                                     | tt Due Date          | Released to Students          | Included in Course Grade | Sorting ≜     |  |
| About me        | Class Participation       | Edit -                                                        | -                    | Yes                           | Yes                      | 1 ₹           |  |
| 🐷 Settings      | Lab 1                     | Edit -                                                        | -                    | Yes                           | Yes                      | 2 ≜ ₹         |  |
|                 | Assignment 1              | Edit -                                                        | -                    | Yes                           | Yes                      | 3 ≜ ₹         |  |
| ms created      | 1st Term Exam             | Edit 🖌 🗧                                                      | dit 🗠                | Yes                           | Yes                      | 4 ≛ ₹         |  |
|                 | Forum 1                   | Edit -                                                        | -                    | Yes                           | Yes                      | 5 ≜ ₹         |  |
|                 | Lab 2                     | Edit -                                                        | -                    | Yes                           | Yes                      | 6 ≜ ₹         |  |
|                 | Assignment 2              | Edit -                                                        | -                    | Yes                           | Yes                      | 7 ≛ ₹         |  |
|                 | 2nd Term Exam             | Edit -                                                        | -                    | Yes                           | Yes                      | 8 ≛ ₹         |  |
|                 |                           |                                                               |                      |                               |                          |               |  |

Above is an example of what the **Gradebook Items** page looks like once the Gradebook items are created. From here, you may also edit or reorder items. Notice that this page only shows **Gradebook Items**, NOT student grades.

#### **ALL** GRADES

**GRADEBOOK** 

SETUP

**COURSE GRADE** 

**OPTIONS** 

IMPORT GRADES

GRADEBOOK

ALL GRADES

ADD/EDIT

GRADEBOOK

COURSE GRADES

|                   | 🔹 Gradebook                                                                      |                          |              |                     |                     |              | 0             |  |  |
|-------------------|----------------------------------------------------------------------------------|--------------------------|--------------|---------------------|---------------------|--------------|---------------|--|--|
| ☆ Home            | Gradebook Iter                                                                   | ms All Gra               | des Course   | Grades Gradeb       | book Se             | tup Permissi | ion Settings  |  |  |
| 🧾 Syllabus        | Course Grade                                                                     | Opt <mark>ions in</mark> | aport Grades |                     |                     |              |               |  |  |
| Schedule          | All Grades                                                                       |                          |              | Export              | as CSV Export for E | xcel         |               |  |  |
| 7 Announcements   | Average Course G                                                                 | rade B (83               | %)           |                     |                     |              |               |  |  |
| 🔁 Resources       | Minus Call Call                                                                  |                          |              | -                   |                     |              |               |  |  |
| 🦻 Forums          | View All Sections/Groups   + and All Categories   + Viewing 1 to 7 of 7 students |                          |              |                     |                     |              |               |  |  |
| Messages          | Student Name                                                                     | Find Clea                | r            |                     |                     | < < (Sh      | ow 10 😫 🗩 🖂   |  |  |
| Assignments       | <u>Student Name</u> ≞                                                            | Student ID               | Course       | Class Participation | Lab 1               | Assignment 1 | 1st Term Exam |  |  |
| - Statistica      |                                                                                  |                          | Grade        | Details             | Details             | Details      | Details       |  |  |
| U Statistics      | Test, Test                                                                       | tst_student              | 95%          | 95                  | -                   | -            | -             |  |  |
| Students          | <u>Tester, Tabita S</u>                                                          | tst283                   | 60%          | 60                  | -                   | -            | -             |  |  |
| About me          | Tester, Tabla S                                                                  | tst282                   | 75%          | 75                  | -                   | -            | -             |  |  |
| Settings          | Tester, Tacy S                                                                   | tst285                   | 82%          | 82                  | -                   | -            | -             |  |  |
| Library Resources | Tester, Taifa S                                                                  | tst287                   | 88%          | 88                  | -                   | -            | -             |  |  |

To see the list of all students and their grades for each Gradebook item, click the **All Grades** link.

Notice that this page does not show the student's final grade. To see the final grade for each student click the **Course Grades** link.

### **COURSE** GRADES

**GRADEBOOK** 

SETUP

**COURSE GRADE** 

**OPTIONS** 

IMPORT GRADES

GRADEBOOK

ALL GRADES

ADD/EDIT

ACCESS

GRADEBOOK

COURSE GRADES

| (ii)              | Gradebook                                              |                            |                |                     | 0                                         |
|-------------------|--------------------------------------------------------|----------------------------|----------------|---------------------|-------------------------------------------|
| 🟡 Home            | Gradebook Items A                                      | I Grades Course            | Grades         | Gradebook Setup     | Permission Settings                       |
| 🧾 Syllabus        | Course Grade Options                                   | s Import <del>Grades</del> |                |                     |                                           |
| 📧 Schedule        | Course Grades                                          |                            |                |                     |                                           |
| Announcements     | Currently, the gradebook do                            | es not include gradebo     | ok items that  | have not been grade | d in the course grade calculation. This   |
| Resources         | Course Summary                                         |                            |                |                     |                                           |
| 💬 Forums          | Total points                                           | 1,000                      |                |                     |                                           |
| Messages          | Average Course Grade                                   | B (83%)                    |                |                     |                                           |
| Assignments       | Grading Table                                          |                            |                |                     |                                           |
| 💼 Statistics      | Override a course grade b<br>the grade and click Save. | y entering a different o   | ne in the Grad | de Override box and | click Save. To remove an override, delete |
| Gradebook         | View All Sections/Groups                               | ÷)                         |                |                     |                                           |
| About me          | Conduct Marrie                                         |                            |                |                     | Viewing 1 to 7 of 7 students              |
| 🗾 Settings        | Student Name                                           | nd Clear                   |                |                     | < < snow su +                             |
| Library Resources | Student Name ≜                                         | Student ID                 | Points         | Course Grade        | Log Grade Override                        |
| 😡 Help            | Test, Test                                             | tst_student                | 95             | A (95%)             |                                           |
|                   | Tester, Tabita S                                       | tst283                     | 60             | D- (60%)            | <b>Final</b>                              |
|                   | Tester, Tabla S                                        | tst282                     | 75             | C (75%)             | arade                                     |

Click the **Course Grades** link to see the final grade for each student. Note that this page does not show grades for individual Gradebook items, but rather the **final grade** for each student listed.

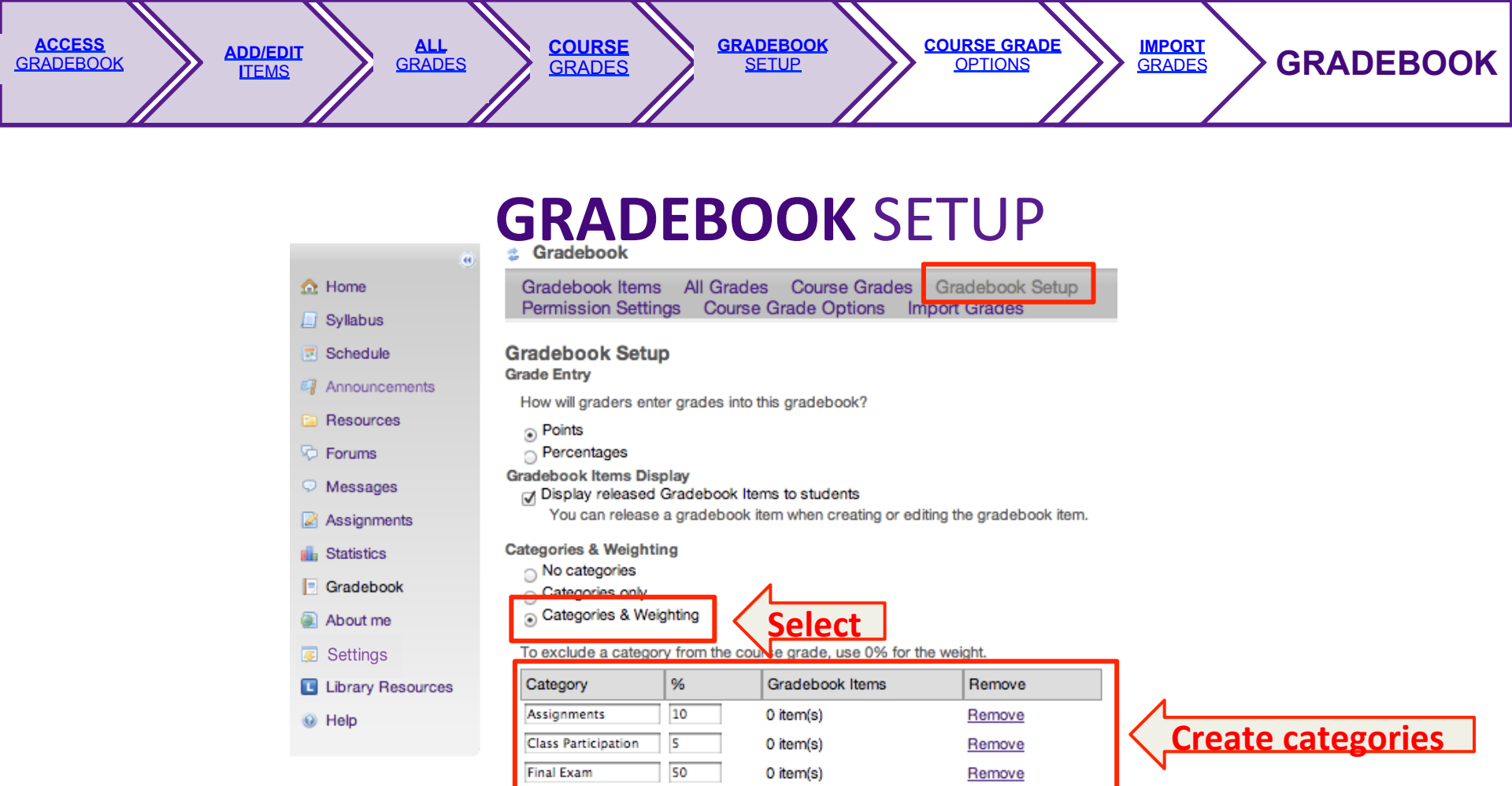

Under **Gradebook Setup** you can create your categories and weighted totals.

**NOTE:** It is recommend that you create the categories before creating the Gradebook items. This way you will be able to assign items to categories at the time when you create the items. Otherwise, you will have to go back to the Gradebook Items page to edit each item.

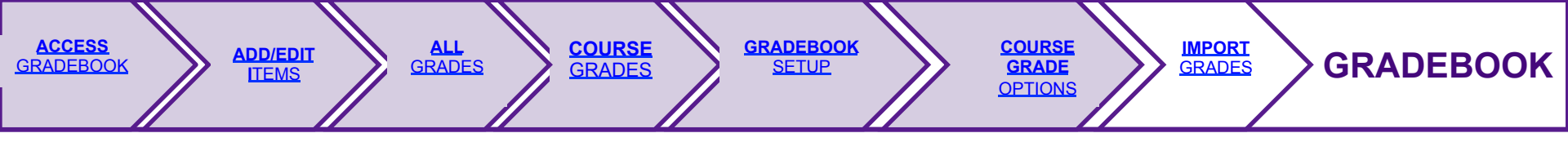

| C                 | OURSE GRADE OPTIONS                                                    |
|-------------------|------------------------------------------------------------------------|
| My Workspace Ar   | chaeology Fall_11 ITS webinar 001 Fall_2012 Prof Jones 001 2012-2013   |
|                   | View Site As: - Select Role -                                          |
|                   | Gradebook                                                              |
| 🟡 Home            | Gradebook Items All Grades Course Grades Gradebook Setup               |
| 🧾 Syllabus        | Permission Settings Course Grade Options Import Grades                 |
| Schedule          | Course Grade Options                                                   |
| Announcements     | Student privacy is built in - students cannot see er h other's grades. |
| 🔄 Resources       | Grade Display Release final grade                                      |
| 👳 Forums          | Display course grade to students now                                   |
| Messages          | Grade Conver                                                           |
| Assignments       | Grade Type  Vector Grades with +/- Change grade type Pass / Not Pass   |
| 💼 Statistics      | Reset to default values                                                |
| Gradebook         | Grade Minimum %                                                        |
| About me          |                                                                        |
| 👳 Settings        | A 95                                                                   |
| Library Resources | A- 90                                                                  |
| 😣 Help            | B+ 87                                                                  |

The Grade schema is also customizable under the **Course Grade Options** link.

Under the **Course Grade Options** link, you will also find the option to release students' final grades. However, the option to release grades for each individual Gradebook item is found during the Gradebook item creation. You may change this setting later by editing the item under the **Gradebook Items** option.